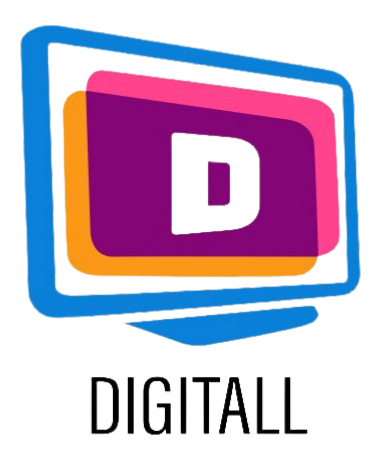

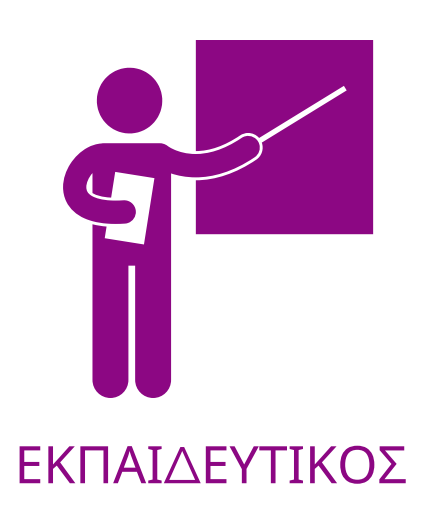

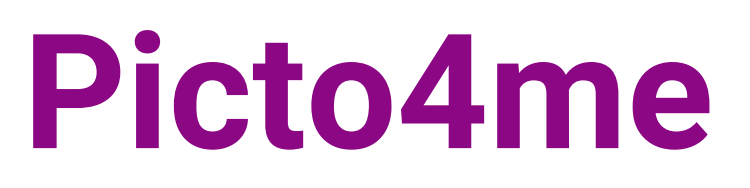

#### ΕΠΑΥΞΗΜΕΝΗ ΚΑΙ ΕΝΑΛΛΑΚΤΙΚΗ ΕΠΙΚΟΙΝΩΝΙΑ

## Περιγραφή:

Η επαυξημένη και εναλλακτική επικοινωνία (AAC) βοηθά τα άτομα με επικοινωνιακές αναπηρίες να είναι κοινωνικά ενεργά στον ψηφιακό κόσμο.

Το Picto4me σας βοηθά να δημιουργήσετε πίνακες συλλογής συμβόλων χρησιμοποιώντας τις σημαντικότερες βάσεις δεδομένων που υπάρχουν για την ΑΑC.

Εγγραφείτε στο google και όλα τα σχέδιά σας αποθηκεύονται στο δίσκο σας, ώστε να έχετε πρόσβαση σε αυτά ανά πάσα στιγμή.

#### Προσβάσιμο για:

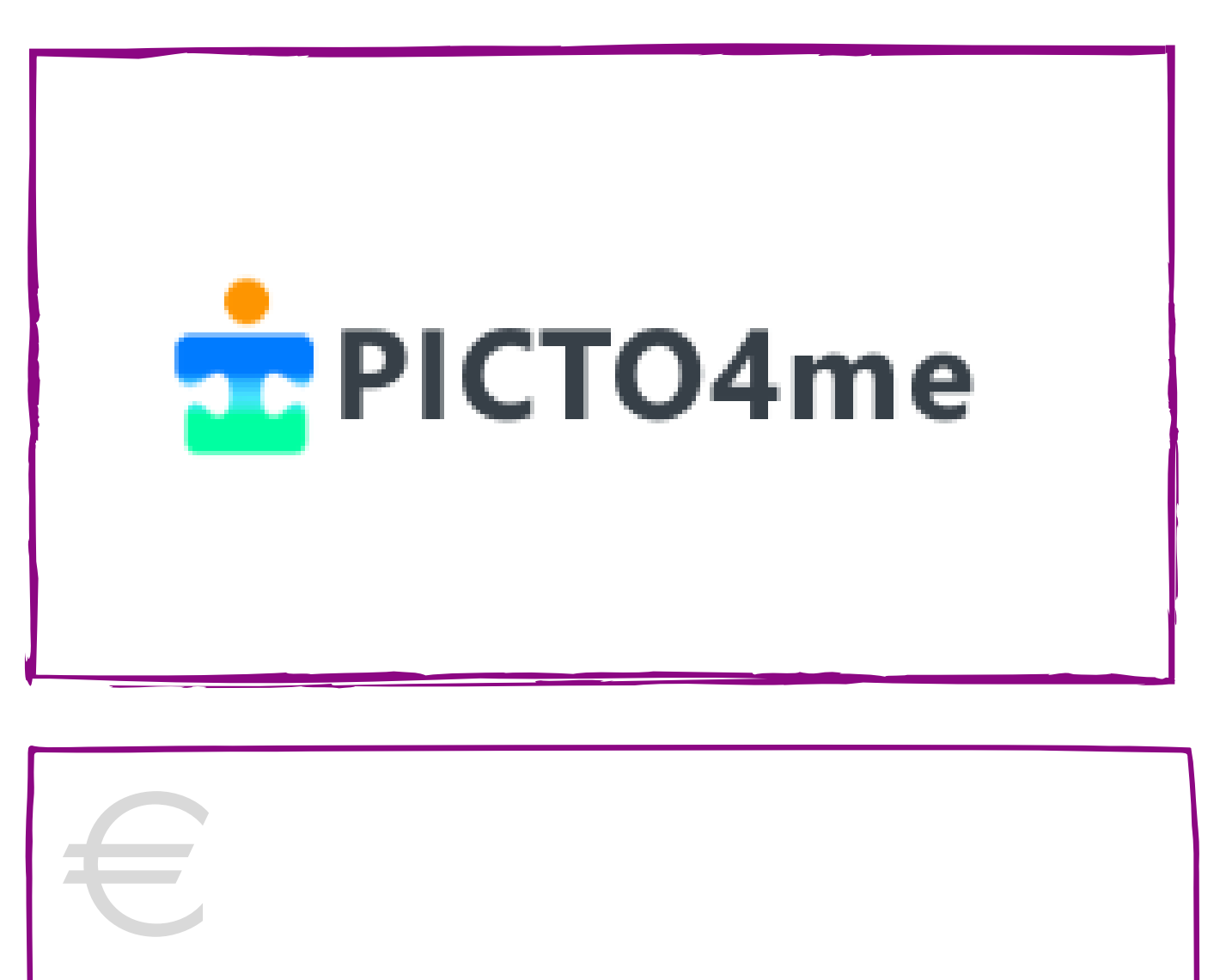

## **Τιμή:** Δωρεάν

- Μαθητές με πνευματικές ή διανοητικές αναπηρίες,
- Μαθητές με δυσκολίες επικοινωνίας,
- Μαθητές με ειδικές μαθησιακές
  διαταραχές (δυσφασία, δυσπραξία κ.λπ.),
- Μαθητές με ελάχιστες ή καθόλου δεξιότητες γραφής και ανάγνωσης,
- Μαθητές μικρότερης ηλικίας με μη γραμματικές δεξιότητες.

## Βαθμός Προσβασιμότητας:

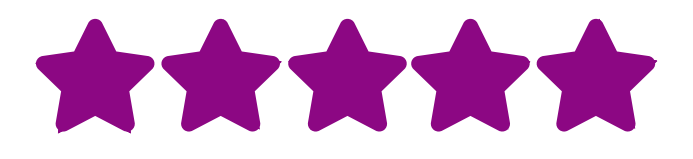

Ο ιστότοπος είναι εύχρηστος και το εργαλείο δημιουργίας ακόμη πιο εύχρηστο!

# Πρακτική αξιοποίηση:

- Μπορείτε να χρησιμοποιήσετε τα σύμβολα ACC με τους μαθητές σας για να διευκρινίσετε τις οδηγίες.
- Μπορείτε να χρησιμοποιήσετε το Picto4me για να δημιουργήσετε έναν πίνακα συλλογής για να μάθουν οι μαθητές σας συγκεκριμένο λεξιλόγιο ή λεξιλόγιο υποστηριζόμενο από σαφή οπτικά στοιχεία.
- Αφηγηθείτε μερικά σύντομα κόμικς χρησιμοποιώντας τα οπτικά σύμβολα AAC και εισαγάγετε την αφήγηση, τις ιδιαιτερότητες των χαρακτήρων και άλλα.

# https://www.picto4.me

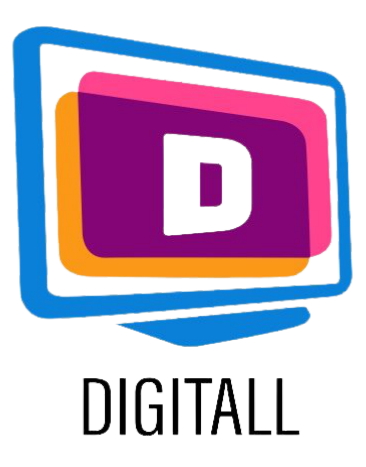

# Πώς χρησιμοποιείται;

To Picto4me είναι ένα εργαλείο δημιουργίας συλλογής συμβόλων που σας επιτρέπει να δημιουργήσετε το δικό σας περιεχόμενο χρησιμοποιώντας τις υπάρχουσες βάσεις δεδομένων ΑΑC. Είναι εύκολο στη χρήση, καθώς δεν υπάρχουν πολύπλοκοι χειρισμοί.

## **Βήμα 1**.

Πρώτον, πρέπει να συνδεθείτε με το λογαριασμό σας Google στο Picto4me κάνοντας κλικ στο

Let's talk

Στη συνέχεια, φτάνετε στην κύρια σελίδα δημιουργίας (στα δεξιά).

Ονομάστε τον πίνακα σας και, στη συνέχεια, μπορείτε να επεξεργαστείτε τον αριθμό των στηλών και των γραμμών κάνοντας κλικ στο εικονίδιο με το στυλό δίπλα στον τίτλο.

## **Βήμα 2**.

Για να προσθέσετε σύμβολα, κάντε κλικ στο πλαίσιο που θέλετε να επιλέξετε και, στη συνέχεια, πληκτρολογήστε τη λέξη-κλειδί που θέλετε να απεικονίσετε.

| File + Untitled Board |                            |   |
|-----------------------|----------------------------|---|
|                       | <u>Untitled Board</u>      |   |
|                       |                            |   |
|                       |                            |   |
|                       |                            |   |
|                       |                            |   |
|                       |                            |   |
|                       |                            |   |
|                       |                            |   |
|                       | Board Editor               | x |
|                       | Show title:                |   |
|                       | Untitled Board             | • |
|                       | Num of Pictograms:         |   |
|                       | Columns: 4 Rows: 3 Size: 3 |   |
|                       | DDE Circo Ev2              |   |

| Search Picto    |  |
|-----------------|--|
| en 🔎 happy      |  |
| e) (†) (*) (*)  |  |
| 🗸 arasaac 🛛 🗸 🗙 |  |

Αν θέλετε να χρησιμοποιήσετε μια συγκεκριμένη βάση δεδομένων που προτιμάτε, επιλέξτε την κάνοντας κλικ στο εικονίδιο αρχείου κάτω από τη γραμμή αναζήτησης.

## **Βήμα 3**.

Για να προσθέσετε γραπτά στοιχεία, αφού επιλέξετε το σύμβολο, κάντε κλικ πάνω του.

Θα εμφανιστεί ένα εικονίδιο κειμένου και θα μπορείτε να το τροποποιήσετε. Μπορείτε επίσης να προσθέσετε στρώματα, υφή, εφέ και άλλα για να προσαρμόσετε τις ανάγκες σας.

Μόλις ολοκληρώσετε, εξάγετε ή αποθηκεύστε τον πίνακα σας!

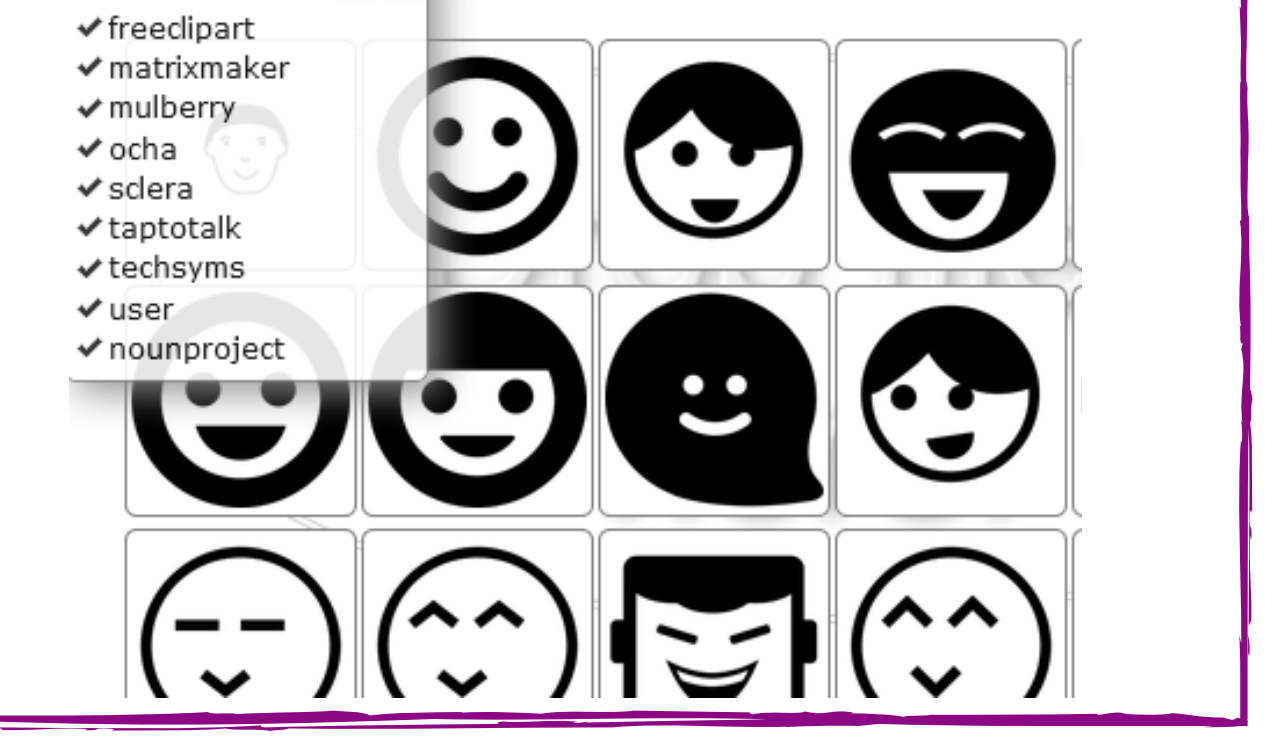

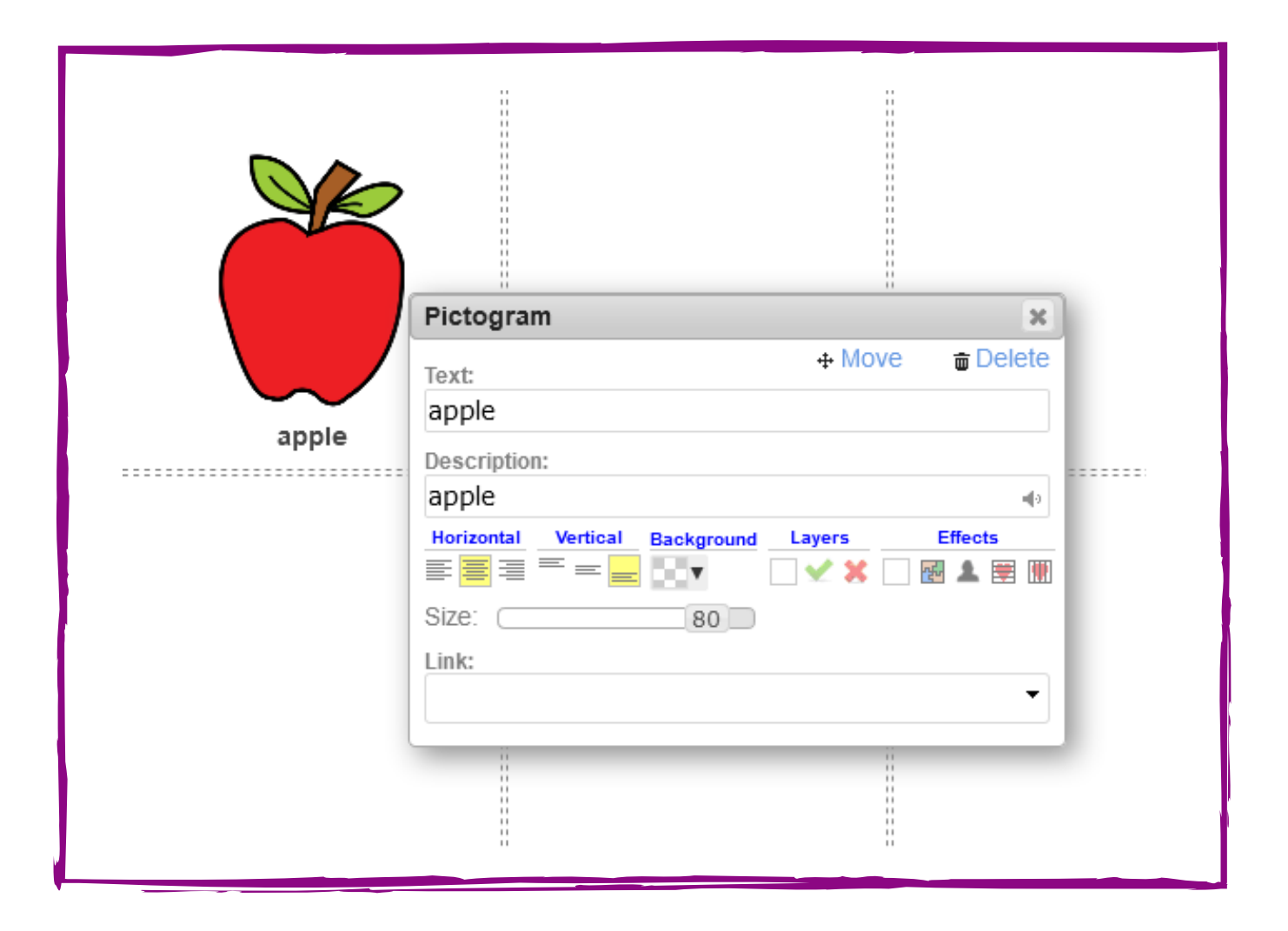

# https://www.picto4.me